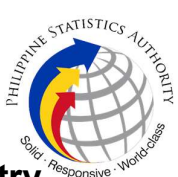

## 6. Copy Issuance of Marriage Certificate at PSA Civil Registry System Outlet under Civil Registry System Information Technology Project Phase I (CRS-ITP1)

Provision of copy of the Contract of Marriage between two individuals available in the PSA Civil Registry Database (converted documents).

| Office or Division:                                                                                                    | Civil Registration Services Division            |                                                                                              |  |  |
|----------------------------------------------------------------------------------------------------|-------------------------------------------------|----------------------------------------------------------------------------------------------|--|--|
| Classification:                                                                                                    | Simple                                          |                                                                                              |  |  |
| Type of Transaction:                                                                                                    | Government-to-Ci                                | tizens (G2C)                                                                                 |  |  |
| Who may avail:                                                                                                    | General public of                               | legal age (18 years old and above)                                                           |  |  |
| CHECKLIST OF REC                                                                                                    | QUIREMENTS                                      | WHERE TO SECURE                                                                              |  |  |
| Basic Requirements f<br>Requesters                                                                                                    | for all types of                                |                                                                                              |  |  |
| Printed or electronic copy of valid CRS<br>Appointment Slip (1 copy) bearing the name<br>of the client that will transact in the PSA Civil<br>Registry System Outlet. |                                                 | Booked through the CRS Appointment System<br>https://appointment.psa.gov.ph                  |  |  |
| Reminder:                                                                                                    |                                                 |                                                                                              |  |  |
| § If the client i representative, the<br>Slip should be in his/h                                                                                                    | s an authorized<br>CRS Appointment<br>ner name. |                                                                                              |  |  |
| If applicable, properly filled-out Health<br>Survey Form (1 copy); or                                                                                                 |                                                 | Entry points of the PSA Civil Registry System Outlets;                                       |  |  |
|                                                                                                    |                                                 | Or at the CRS Appointment System                                                             |  |  |
| Updated QR Code of the COVID-19 Digital<br>Contact Tracing App                                                                                                    |                                                 | Google Play Store or Apple App Store                                                         |  |  |
| Queue Ticket Number (QTN) (1 copy)                                                                                                    |                                                 | Designated QTN Issuing Station at the PSA<br>Civil Registry System Outlet.                   |  |  |
| Completely filled-up Application Form (AF) –<br>Marriage Certificate (Pink Form)<br>accomplished in PRINTED LETTERS<br>(1 copy)                                       |                                                 | AF dispenser at the PSA Civil Registry System<br>Outlet;<br>Or at the CRS Appointment System |  |  |

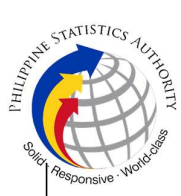

| If the request for Copy Issuance of civil<br>registry document will be availed at the PSA<br>Civil Registry Outlet hosted by the Local<br>Government Unit:<br>Original Copy of the Official Receipt (OR)<br>from Local Government Unit (LGU) as proof<br>of payment of the LGU Add-on Fee as per<br>City Ordinance. (1 copy) | City Treasurer's Office                                                                                                    |
|----------------------------------------------------------------------------------------------------|----------------------------------------------------------------------------------------------------|
| Additional Requirements by Type of Requester                                                                                                    |                                                                                                    |
| 1. Principal (Spouses/Husband and Wife)                                                                                                    |                                                                                                    |
| Valid Identity Document (ID) of any of the<br>contracting parties complete with CLEAR<br>PHOTO, FULL NAME IN PRINT,<br>SIGNATURE and issued by an official<br>authority (1 original)                                                                                                    | Government Agencies, Non-Government<br>Organizations, Private entities,<br>Schools/Colleges/Universities<br>(i.e., PhilID, DFA, LTO, PRC, IBP, GSIS, SSS,<br>PhilPost, Pag-IBIG, COMELEC, NBI, AFP,<br>PNP)  |
| 2. Direct Descendant (Marital Children)                                                                                                    |                                                                                                    |
| Valid Identity Document (ID) of the direct<br>descendant of the contracting parties<br>complete with CLEAR PHOTO, FULL NAME<br>IN PRINT, SIGNATURE and issued by an<br>official authority (1 original)                                                                                                    | Government Agencies, Non-Government<br>Organizations, Private entities,<br>Schools/Colleges/Universities.<br>(i.e., PhilID, DFA, LTO, PRC, IBP, GSIS, SSS,<br>PhilPost, Pag-IBIG, COMELEC, NBI, AFP,<br>PNP) |
| 3. Guardian to his/her ward                                                                                                    |                                                                                                    |
| Court decision assigning the client as legal<br>guardian (1 original and 1 photocopy)<br>and/or;                                                                                                    | Clerk of the appropriate Court that rendered the decision                                                                                                    |
| Duly notarized Affidavit of Guardianship<br>(1 original)                                                                                                    | Lawyer/Notary Public                                                                                                    |
| Valid Identity Document (ID) of the Guardian<br>complete with CLEAR PHOTO, FULL NAME<br>IN PRINT, SIGNATURE and issued by an<br>official authority (1 original and 1 photocopy)                                                                                                    | Government Agencies, Non-Government<br>Organizations, Private entities,<br>Schools/Colleges/Universities<br>(i.e., PhilID, DFA, LTO, PRC, IBP, GSIS, SSS,<br>PhilPost, Pag-IBIG, COMELEC, NBI, AFP,<br>PNP)  |

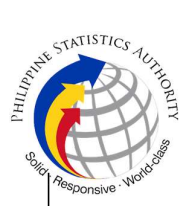

| 4. Nearest of kin, if both contracting<br>parties are deceased (Parents,<br>Brother/Sister, Grandparent,<br>Grandchildren)                                                                                                    |                                                                                                    |  |  |
|----------------------------------------------------------------------------------------------------|----------------------------------------------------------------------------------------------------|--|--|
| Duly notarized Affidavit of Kinship<br>(1 original) stating that the requester is the<br>nearest surviving relative of the deceased.                                                                                                    | Lawyer/Notary Public                                                                                                    |  |  |
| Valid Identity Document (ID) of the nearest<br>of kin requesting the document complete<br>with CLEAR PHOTO, FULL NAME IN<br>PRINT, SIGNATURE and issued by an<br>official authority (1 original and photocopy)                                                                                                    | Government Agencies, Non-Government<br>Organizations, Private entities,<br>Schools/Colleges/Universities.<br>(i.e., PhilID, DFA, LTO, PRC, IBP, GSIS, SSS,<br>PhilPost, Pag-IBIG, COMELEC, NBI, AFP,<br>PNP)                                                                                                    |  |  |
| 5. Authorized Representative                                                                                                    |                                                                                                    |  |  |
| Valid Identity Document (ID) of any of the<br>contracting parties (husband or wife)<br>authorizing the representative complete with<br>CLEAR PHOTO, FULL NAME IN PRINT,<br>SIGNATURE and issued by an official<br>authority (1 original and<br>1 photocopy)<br><b>Reminder:</b><br>§ For Authorization letter/Special Power<br>of Attorney (SPA) received from abroad,<br>document owner should provide a<br>scanned/photocopy of the passport as<br>valid ID. | Any of the contracting parties (husband or wife)<br>authorizing the representative.<br>Valid ID of any of the contracting parties should<br>be issued by Government Agencies, Non-<br>Government Organizations, Private entities,<br>Schools/Colleges/Universities<br>(i.e., PhiIID, DFA, LTO, PRC, IBP, GSIS, SSS,<br>Philpost, Pag-IBIG, COMELEC, NBI, AFP,<br>PNP) |  |  |
| Valid Identity Document (ID) of the<br>authorized representative complete with<br>CLEAR PHOTO, FULL NAME IN PRINT,<br>SIGNATURE and issued by an official<br>authority (1 original and 1 photocopy                                                                                                    | Government Agencies, Non-Government<br>Organizations, Private entities,<br>Schools/Colleges/Universities<br>(i.e., PhilID, DFA, LTO, PRC, IBP, GSIS, SSS,<br>Philpost, Pag-IBIG, COMELEC, NBI, AFP,<br>PNP)                                                                                                    |  |  |
| <ul> <li>Authorization letter or duly notarized</li> <li>Special Power of Attorney (1 original)</li> <li>complying with the following requirements:</li> <li>1) Issued by the document owner or the legal guardian, and specifically state that</li> </ul>                                                                                                    | Any of the contracting parties (husband or wife) authorizing the representative                                                                                                    |  |  |

| <ul> <li>its purpose is to secure civil registry document from PSA. A general statement as to the purpose will not be accepted;</li> <li>2) Indicate the type of document, and must be able to provide the specific details required in the AF;</li> <li>3) Typewritten or handwritten in a clean sheet of paper and should bear the signature of the document owner. The full name and signature appearing in the authorization letter must be identical to the valid ID of the document owner except for the Philippine Identification (PhilID) card /ePhilID;</li> <li>4) Multipurpose SPA can be accepted provided that the intent to secure specific civil registry document/certification from the PSA is specifically indicated;</li> <li>5) Captured/scanned image of the actual SPA that matches the accompanying valid ID; and</li> <li>6) Authorization letter must be identical to the full name and signature appearing in the authorization letter specific to the valid ID of the document through email and other instant messaging applications is acceptable provided that the full name and signature appearing in the authorization letter must be identical to the valid ID of the document owner and the authorized person.</li> </ul> |                                                                                      | Provide a second second |
|----------------------------------------------------------------------------------------------------|--------------------------------------------------------------------------------------|----------------------------------------------------------------------------------------------------|
| 6. Priority Clients                                                                                                    |                                                                                      |                                                                                                    |
| 6.1 Senior Citizen requesting for his/her<br>own marriage document and his/her<br>parents                                                                                                    |                                                                                      |                                                                                                    |
| Senior Citizen's ID Card or any valid ID<br>indicating his/her age with CLEAR PHOTO,<br>FULL NAME IN PRINT, SIGNATURE and<br>issued by an official authority (1 original); or                                                                                                    | Office of the Senior Citizens Affairs (OSCA)<br>and/or local government units (LGUs) |                                                                                                    |
| Philippine Identification (ID) Card/ ePhilID (1 original)                                                                                                    | Philippine Statistics Authority                                                      |                                                                                                    |
| 6.2 Physically Challenged Client/PWD<br>requesting for his/her marriage<br>document and his/her parents                                                                                                    |                                                                                      |                                                                                                    |

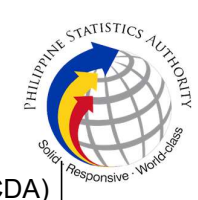

| PWD ID Card complete with CLEAR<br>PHOTO, FULL NAME IN PRINT,<br>SIGNATURE and issued by an official<br>authority (1 original); or                                                         | National Council on Disability Affairs (NCDA)<br>Office of the Mayor, Office of the Barangay,<br>Department of Social Welfare and Development<br>or other organization with Memorandum of<br>Agreement with the Department of Health<br>Philippine Statistics Authority                                                                                                    |  |  |  |  |
|----------------------------------------------------------------------------------------------------|----------------------------------------------------------------------------------------------------|--|--|--|--|
| Philippine Identification (ID) Card/ ePhilID (1<br>original)                                                                                                    |                                                                                                    |  |  |  |  |
| 6.3 Pregnant Woman requesting for her own marriage document and her parents                                                                                                    |                                                                                                    |  |  |  |  |
| Valid Identity Document (ID) of the pregnant<br>woman complete with CLEAR PHOTO,<br>FULL NAME IN PRINT, SIGNATURE and<br>issued by an official authority (1 original)                      | Government Agencies, Non-Governmen<br>Organizations, Private entities<br>Schools/Colleges/Universities<br>(i.e., PhiIID, DFA, LTO, PRC, IBP, GSIS, SSS<br>Philpost, Pag-IBIG, COMELEC, NBI, AFP<br>PNP)                                                                                                    |  |  |  |  |
| 6.4 Health and Emergency Frontline<br>Service Provider requesting for the copy<br>issuance of his/her own marriage<br>document and his/her parents                                         |                                                                                                    |  |  |  |  |
| Employment ID of the Health and<br>Emergency Frontline Service Provider<br>complete with CLEAR PHOTO, FULL NAME<br>IN PRINT, SIGNATURE and issued by an<br>official authority (1 original) | Public or private health and emergency service<br>providing institutions or organizations (i.e. DOH,<br>DOH Hospitals, Hospitals of LGUs, and<br>Provincial City, and Rural Health Units, Private<br>Hospitals and Drug Abuse Treatment and<br>Rehabilitation Centers including those managed<br>by other government agencies (e.g. police and<br>military hospitals/clinics, university medical<br>facilities), Philippine Red Cross, World Health<br>Organization, Health Maintenance<br>Organizations, Philippine Health Insurance<br>Corporation, NDRRMC) |  |  |  |  |
| 6.5 Clients who are PhillD card/ePhillD holders                                                                                                    |                                                                                                    |  |  |  |  |
| Philippine Identification (ID) Card (1 original) or ePhilID (1 original)                                                                                                    | Philippine Statistics Authority                                                                                                    |  |  |  |  |
| Reminder:                                                                                                    |                                                                                                    |  |  |  |  |

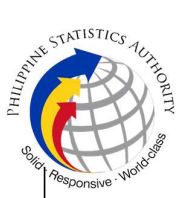

| § PhillD card/e<br>allowed to reques<br>marriage documen                                                                                                    | PhillD holders are<br>st only his/her own<br>t and his/her parents                                                                |                                                                         |                                                         | ~~~~~~~~~~~~~~~~~~~~~~~~~~~~~~~~~~~~~~                                              |
|----------------------------------------------------------------------------------------------------|----------------------------------------------------------------------------------------------------|-------------------------------------------------------------------------|---------------------------------------------------------|-------------------------------------------------------------------------------------|
| 6. First Time Jobseek                                                                                                    | ker (RA 11261)                                                                                                    |                                                                         |                                                         |                                                                                     |
| Reminder:                                                                                                    |                                                                                                    |                                                                         |                                                         |                                                                                     |
| § Request for a copy issuance of<br>marriage certificate cannot be delegated<br>to a representative and can only be<br>availed once                                                            |                                                                                                    |                                                                         |                                                         |                                                                                     |
| Duly signed Barangay Certification from his/her place of residence (1 original)                                                                                                    |                                                                                                    | Punong barangay or his/her authorized officer.                          |                                                         |                                                                                     |
| Oath of Undertaking executed by the First<br>Time Jobseeker (1 original and 1 photocopy)                                                                                                    |                                                                                                    | Office of the Barangay where the First Time Jobseeker currently resides |                                                         |                                                                                     |
| Valid Identity Document (ID) of the First<br>Time Jobseeker complete with CLEAR<br>PHOTO, FULL NAME IN PRINT,<br>SIGNATURE and issued by an official<br>authority (1 original and 1 photocopy) |                                                                                                    | Governm<br>(i.e., Phil<br>PhilPost,<br>PNP)                             | ient Agencies, Edu<br>ID, DFA, LTO, PR<br>Pag-IBIG, CON | icational Institutions<br>C, IBP, GSIS, SSS,<br>IELEC, NBI, AFP,                    |
| CLIENT STEPS                                                                                                    | AGENCY<br>ACTIONS                                                                                                    | FEES<br>TO BE<br>PAID                                                   | PROCESSING<br>TIME                                      | PERSON<br>RESPONSIBLE                                                               |
| 1.Setanappointmentathttps://appointment.psa.gov.ph/1.1Mayoptdownloadthe                                                                                                    | 1.1 CRS<br>Appointment<br>System send out<br>appointment<br>confirmation to the<br>client email<br>address.                       | None                                                                    | Variable                                                | Outlet Supervisor<br>PSA Civil<br>Registry System<br>Outlet<br>or<br>Outlet Manager |
| Application Form-<br>Marriage Certificate<br>(Pink Form) and<br>Health Survey Form<br>(if applicable) from<br>the appointment<br>website.                                                      | 1.2 Ensure that the<br>Application Form-<br>Marriage<br>Certificate (Pink<br>Form) and Health<br>Survey Form are<br>available for |                                                                         |                                                         |                                                                                     |

| Нири    | STATISTICS TURING     |
|---------|-----------------------|
| 1 solid | Responsive . Work com |

|                                                                                                    |                                                                                                    | I    | I        |                                                                                                    |
|----------------------------------------------------------------------------------------------------|----------------------------------------------------------------------------------------------------|------|----------|----------------------------------------------------------------------------------------------------|
| <ul> <li>§ Application<br/>Form can be<br/>accomplished<br/>prior to<br/>scheduled date<br/>of appointment.</li> <li>§ Health Survey<br/>Form must be<br/>accomplished at<br/>the CRS Outlet<br/>on the date of the<br/>appointment.</li> <li>1.2 Go to the CRS<br/>Outlet on the actual<br/>date and time of<br/>appointment.</li> <li>Reminder:</li> <li>§ Clients with<br/>PhilID/ePhilID<br/>and requesting<br/>for copy of his/her<br/>own marriage<br/>document and<br/>his/her parents,<br/>are allowed to<br/>transact in the<br/>outlet without an<br/>appointment.</li> </ul> |                                                                                                    |      |          |                                                                                                    |
| 2. Present the printed<br>or electronic copy of<br>the CRS<br>Appointment Slip and<br>one (1) valid ID.<br><b>Reminder:</b><br>For Authorized<br>Representative (AR)<br>§ Valid Identity<br>Document (ID) of<br>the document                                                                                                    | <ul> <li>2.1 Check carefully<br/>the following<br/>information on the<br/>presented CRS<br/>Appointment Slip:</li> <li>a. Outlet Name;</li> <li>b. Name of client;</li> <li>c. Scheduled date<br/>and time; and</li> <li>d. IDs presented.</li> </ul> | None | 1 minute | Information<br>Marshal/ Security<br>Guard<br>Outlet Supervisor<br>PSA Civil<br>Registry System<br>Outlet<br>or<br>Outlet Manager |

| HITIPH  | STATISTICS TOTION     |
|---------|-----------------------|
| - Solid | Responsive . Work com |

| 1                                                                                                    |                                                                                                    | I    | I        | l Vio                                                                                                    |
|----------------------------------------------------------------------------------------------------|----------------------------------------------------------------------------------------------------|------|----------|----------------------------------------------------------------------------------------------------|
| owner complete<br>with CLEAR<br>PHOTO, FULL<br>NAME IN PRINT,<br>SIGNATURE and<br>issued by an<br>official authority<br>(1 original and 1<br>photocopy) and<br>the AR's valid ID.<br>§ CRS<br>Appointment Slip<br>bearing the name<br>of the AR.                                                                                                    |                                                                                                    |      |          |                                                                                                    |
| 2.1 If the request for<br>Copy Issuance of<br>civil registry<br>document will be<br>availed at the PSA<br>Civil Registry Outlet<br>hosted by the Local<br>Government Unit,<br>present the printed or<br>electronic copy of the<br>CRS Appointment<br>Slip, together with the<br>original OR from<br>Local Government<br>Unit (LGU) as proof<br>of payment of the<br>LGU Add-on Fee,<br>and one (1) valid ID<br>upon entry in the PSA<br>Civil Registry System<br>Outlet. |                                                                                                    |      |          |                                                                                                    |
| <ol> <li>Pass through<br/>Health and Safety<br/>Protocol of the PSA<br/>Civil Registry System<br/>Outlet.</li> <li>If applicable,<br/>allow the updated QR<br/>Code of the COVID-<br/>19 Digital Contact</li> </ol>                                                                                                    | 3.1 Ensure that the<br>client scanned and<br>passed the COVID-<br>19 Digital Contact<br>Tracing App, or<br>receive the<br>completely filled-up<br>health survey form. | None | 1 minute | Information<br>Marshal/ Security<br>Guard<br>Outlet Supervisor<br>PSA Civil<br>Registry System<br>Outlet<br>or |

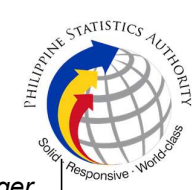

| Tracing App be<br>scanned, or fill-up<br>and submit the<br>Health Survey Form.<br>3.2 Allow<br>temperature check.                                                     | 3.2 Check the body<br>temperature of<br>client using a<br>thermal scanner.                                                                            |      |            | Outlet Manager                                                                                                    |
|----------------------------------------------------------------------------------------------------|----------------------------------------------------------------------------------------------------|------|------------|----------------------------------------------------------------------------------------------------|
| 4. Get Queue Ticket<br>number (QTN)                                                                                                    | 4.1 Ensure that<br>QTN is ready for<br>distribution.                                                                                                  | None | 1 minute   | Information<br>Marshal/Security<br>Guard<br>Outlet Supervisor<br>PSA Civil<br>Registry System<br>or<br>Outlet Manager                                                                                                    |
| 5. Get an Application<br>Form form-Marriage<br>Certificate (Pink<br>Form) from the AF<br>dispenser and fill-out<br>the required<br>information in<br>PRINTED LETTERS. | 5.1 Ensure that the<br>necessary AF-<br>Marriage<br>Certificate is made<br>available at the AF<br>dispenser.                                          | None | 2 minutes  | Information<br>Marshall,<br>PSA Civil<br>Registry System<br>Outlet<br><i>Team Leader,</i><br>PSA Civil<br>Registry System<br>Outlet<br><i>Outlet Supervisor</i><br>PSA Civil<br>Registry System<br>Outlet<br>or<br>Outlet Manager |
| <ul> <li>6. Proceed to the screening area.</li> <li>6.1 Present the AF and the required documents to the screener for completeness check.</li> </ul>                  | <ul> <li>6.1 Screen the AF and the requirements.</li> <li>For PhillD card /ePhillD holders:</li> <li>6.2 Screen the validity of the PhillD</li> </ul> | None | 10 minutes | <i>Screener,</i><br>PSA Civil<br>Registry System<br>Outlet                                                                                                    |

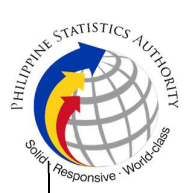

| T |                                                                                        |                                                                                                    | I | 1 | 1 <sup>10</sup> 1                                                                                                    |
|---|----------------------------------------------------------------------------------------|----------------------------------------------------------------------------------------------------|---|---|----------------------------------------------------------------------------------------------------|
|   |                                                                                        | Card through its<br>basic overt and<br>covert security<br>features, or scan<br>the QR Code of the<br>PhilID Card/ePhilID<br>using PhilSys<br>Check.                                                                    |   |   |                                                                                                    |
|   |                                                                                        | 6.3 Return the validated PhilID card/ePhilID to the client.                                                                                                    |   |   |                                                                                                    |
|   |                                                                                        | 6.4 Return the<br>PhiIID Card/<br>ePhiIID that failed<br>the validation to the<br>client and request<br>for a new valid ID.                                                                                            |   |   |                                                                                                    |
|   |                                                                                        | 6.5 Return the AF<br>and the ID(s)<br>and/or<br>authorization<br>letter/SPA/Affidavit<br>to the client as it will<br>be presented to the<br>Collecting Officer<br>prior to the<br>payment of<br>corresponding<br>fees. |   |   |                                                                                                    |
|   | § First Time Job<br>Seeker, proceed to<br>the Public Assistance<br>and Complaints Desk | <u>For first time</u><br>Jobseeker:                                                                                                    |   |   |                                                                                                    |
|   | (PACD)                                                                                 | <ul> <li>6.6 Stamp the submitted</li> <li>requirements as officially "Received by" PSA. Endorse the First Time Jobseeker to the Office of the Outlet Supervisor</li> <li>6.7 Accept the</li> </ul>                     |   |   | Care Officer,<br>Public Assistance<br>and Complaints<br>Desk (PACD),<br>PSA Civil<br>Registry System<br>Outlet<br><i>Coordinator,</i><br>Office of the<br>Outlet Supervisor |
|   |                                                                                        | requirements and                                                                                                    |   |   | , ,                                                                                                    |

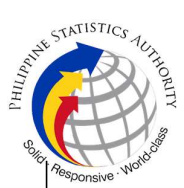

|                                                                                                    | indicate therein the<br>date of receipt and<br>collect them. Attach<br>requirements to the<br>AF and label it as<br><i>"Pro-Bono."</i><br>6.8 Record the<br>request in the<br>logbook for control<br>and reporting<br>purposes.                                                                                                    |                                                                                                    |            | PSA Civil<br>Registry System<br>Outlet<br><i>Team Leader,</i><br>PSA Civil<br>Registry System<br>Outlet<br><i>Outlet Supervisor,</i><br>PSA Civil<br>Registry System<br>Outlet<br>or<br>Outlet Manager |
|----------------------------------------------------------------------------------------------------|----------------------------------------------------------------------------------------------------|----------------------------------------------------------------------------------------------------|------------|----------------------------------------------------------------------------------------------------|
| <ul> <li>7. Proceed to the payment window.</li> <li>7.1 Submit the AF and the required documents to the Payment Window.</li> <li>7.2 Pay the corresponding fee for the request, either in cash or through online cashless payment.</li> <li>§ Priority Clients to proceed to the Priority Lane.</li> <li>§ Clients with PhillD card/ePhillD to proceed to the Priority Lane/Special Lane.</li> <li><b>Reminder:</b></li> <li>§ Check the details in the issued Official Page (OD)</li> </ul> | <ul> <li>7.1 Check the AF and the requirements.</li> <li>7.2 Encode the details of the requests.</li> <li>7.3 Accept the corresponding payment and generate an Official Receipt (OR).</li> <li>7.4 Indicate therein the date and estimated time of release.</li> <li>7.5 Attach altogether the CRS Appointment Slip (if printed), QTN and accomplished AF.</li> <li>7.6 Give the OR to the client and return the presented requirements as it will be submitted to the client and the submitted to the client and the submitte</li></ul> | Total<br>Fee<br>Php<br>155.00<br>per<br>copy<br>Breakd<br>own:<br>Proces<br>sing<br>Fee:<br>- Php<br>125.00<br>Docum<br>entary<br>Stamp<br>Tax<br>- Php<br>30.00 | 10 minutes | Collecting Officer,<br>PSA Civil<br>Registry System<br>Outlet<br><i>Team Leader,</i><br>PSA Civil<br>Registry System<br>Outlet                                                                         |

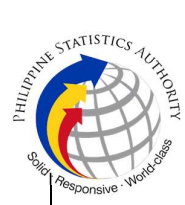

| 1 |                                                                      |                                                                                                    |                                                                                                    | I |                                                                                                    | A |
|---|----------------------------------------------------------------------|----------------------------------------------------------------------------------------------------|----------------------------------------------------------------------------------------------------|---|----------------------------------------------------------------------------------------------------|---|
|   | § Make sure to<br>count the change<br>before leaving<br>the counter. | Officer prior to the<br>issuance of the<br>requested.<br>For first time<br>Jobseeker:<br>§ Remind<br>him/her that<br>he/she can<br>avail of the free<br>copy issuance<br>of his/her<br>marriage<br>certificate from<br>the PSA only<br>once.<br>§ Issue a claim<br>stub to First<br>Time<br>Jobseeker and<br>indicate therein<br>the date and<br>estimated time<br>of release. | Pursua<br>nt to<br><b>RA</b><br><b>11261</b> ,<br>the<br>issuanc<br>e of (1)<br>one<br>copy of<br>marriag<br>e<br>certifica<br>te of a<br>first<br>time<br>Jobsee |   | Coordinator,<br>Office of the<br>Outlet Supervisor,<br>PSA Civil<br>Registry System<br>Outlet<br>Outlet Supervisor,<br>PSA Civil<br>Registry System<br>Outlet<br>or<br>Outlet Manager | R |
|   |                                                                      | <ul><li>the date and estimated time of release.</li><li>7.7 Inform him/her to wait for his/her name to be called at the Releasing</li></ul>                                                                                                    | e<br>certifica<br>te of a<br>first<br>time<br>Jobsee<br>ker is to<br>be                                                                                           |   |                                                                                                    |   |
|   |                                                                      | Area.ForPriorityClients:7.8 Write a "PriorityLane or PL" in theAF of the PriorityClient and instructto remain for the                                                                                                    | for<br>FREE                                                                                                    |   |                                                                                                    |   |
|   |                                                                      | release of the<br>requested<br>document on<br>Priority Lane<br>Releasing<br>Windows                                                                                                    |                                                                                                    |   |                                                                                                    |   |

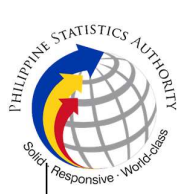

|                                                                                          | 7.9 Forward the AF<br>to the Request<br>Service Officer<br>(RSO) for<br>verification from the<br>Civil Registry<br>System (CRS)<br>Database.                                                                                                    |      |                                                                                                    |                                                                       |
|------------------------------------------------------------------------------------------|----------------------------------------------------------------------------------------------------|------|----------------------------------------------------------------------------------------------------|-----------------------------------------------------------------------|
| 8. Proceed to the<br>Releasing Area and<br>wait while the request<br>is being processed. | <ul> <li>8.1 Verify from the<br/>CRS database the<br/>request on the<br/>basis of details that<br/>has been written by<br/>the client in the AF-<br/>Marriage<br/>Certificate.</li> <li>Conduct<br/>verification from the<br/>CICA System<br/>pursuant to the<br/>issued PSA Office<br/>Memorandum No.<br/>2021-139 dated<br/>01 June 2021.</li> <li>8.1.1 In case that<br/>the requested copy<br/>of the Marriage<br/>Certificate is is<br/>available in the<br/>CRS Database,<br/>issue the PSA<br/>Copy of the<br/>Marriage<br/>Certificate.</li> <li>8.1.2 In case that<br/>the requested copy<br/>of the Marriage<br/>Certificate is not<br/>available in the<br/>CRS Database,<br/>after thorough<br/>verification, issue a<br/>Negative<br/>Certification of<br/>Marriage.</li> </ul> | None | 2 hours<br>Reminder:<br>§ Processing<br>time maybe<br>extended<br>depending on<br>the result of<br>verification<br>from the<br>System. | Request Service<br>Officer,<br>PSA Civil<br>Registry System<br>Outlet |

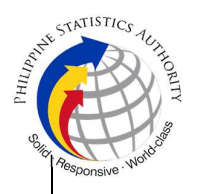

8.2 Print the result of the verification of the request in CRS Security Paper (SECPA).

8.2.1 In case, the image of the marriage document from the CRS database is blurred, RSO to attach a note to the AF-Marriage Certificate with a message "Blurred Image" to inform the Document Controller and Matcher/Sorter.

8.3 Control the printed document in SECPA using the QMS Releasing Manager application.

8.4 Match and sort the printed document with the corresponding AF-Marriage Certificate.

8.5 Forward the document ready for release to the Releasing Area.

Barcode Controller, PSA Civil Registry System Outlet

Sorter/Matcher, PSA Civil Registry System Outlet

*Team Leader,* PSA Civil Registry System Outlet

Outlet Supervisor,

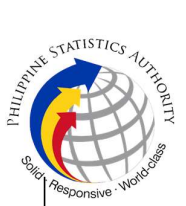

|                                                                                                    |                                                                                                    |      |            | PSA Civil<br>Registry System<br>Outlet<br>or<br><i>Outlet Manager</i>                                                                                                    |
|----------------------------------------------------------------------------------------------------|----------------------------------------------------------------------------------------------------|------|------------|----------------------------------------------------------------------------------------------------|
| 9. Wait for the name<br>of the document<br>owner/client to be<br>called.                                                                                                    | 9. Announce in<br>batch the names of<br>document<br>owner/client and<br>the type of requests<br>that are ready for<br>release.                                                                                                    | None | 20 minutes | Releaser,<br>PSA Civil<br>Registry System<br>Outlet<br><i>Team Leader,</i><br>PSA Civil<br>Registry System<br>Outlet<br><i>Outlet Supervisor,</i><br>PSA Civil<br>Registry System<br>Outlet<br>or<br>Outlet Manager |
| <ul> <li>10. Proceed to the Releasing Window where the document owner/client's name was called.</li> <li>10.1 Present the <b>ORIGINAL</b> OR and other requirements.</li> </ul> | 10.1 Check the OR<br>as to the scheduled<br>date and time of<br>release.10.2 Require the<br>client to present/<br>submit the<br>requirements and<br>check for<br>correctness and<br>completeness<br>before releasing<br>the request. | None | 10 minutes | Releaser,<br>PSA Civil<br>Registry System<br>Outlet<br><i>Team Leader,</i><br>PSA Civil<br>Registry System<br>Outlet<br><i>Outlet Supervisor,</i><br>PSA Civil<br>Registry System<br>Outlet                         |
| § First Time<br>Jobseeker to<br>present claim<br>stub                                                                                                    | ForfirsttimeJobseeker:10.310.3Reflecttheresult of verificationonthelogbook/excel file.                                                                                                    |      |            | or<br>Outlet Manager                                                                                                    |

|                                                                                                    |                                                                                                    |      |           | Munnha est                                                                                                    | STATISTICS TUTIE |
|----------------------------------------------------------------------------------------------------|----------------------------------------------------------------------------------------------------|------|-----------|----------------------------------------------------------------------------------------------------|------------------|
|                                                                                                    | 10.4 Ensure that<br>the ID and claim<br>stub is submitted<br>by the first time<br>Jobseeker.                                                                                                    |      |           |                                                                                                    | -voli2no         |
|                                                                                                    | <u>For PhillD card</u><br>/ePhillD holders:                                                                                                    |      |           |                                                                                                    |                  |
|                                                                                                    | <ul> <li>10.5 Check the validity of the PhilID Card presented through its basic overt and covert security features, or scan the QR Code of the PhilID Card/ePhilID using PhilSys Check.</li> <li>10.6 Return the validated PhilID card/ePhilID to the client.</li> <li>10.7 Return the PhilID Card/ePhilID that failed the validation to the client and request for a new valid ID.</li> </ul> |      |           |                                                                                                    |                  |
| <ul> <li>11. Check the document.</li> <li>11.1 Sign the "Received by" portion at the back of the AF and indicate the date of receipt.</li> </ul> | 11.1Issuetheresultoftheverification:11.1.1IfthedocumentisavailableintheCRSDatabase,issuethePSACopyoftheMarriageCertificate.11.1.2Ifthedocumentisnot                                                                                                    | None | 5 minutes | Releaser,<br>PSA Civil<br>Registry System<br>Outlet<br><i>Team Leader,</i><br>PSA Civil<br>Registry System<br>Outlet<br><i>Outlet Supervisor,</i><br>PSA Civil<br>Registry System<br>Outlet |                  |

|                                                                                                    |  | Hunny est            | STATISTICS TUTIONTY |
|----------------------------------------------------------------------------------------------------|--|----------------------|---------------------|
| available in the<br>CRS Database,<br>issue a Negative<br>Certification of<br>Marriage.                                                                                                    |  | or<br>Outlet Manager | Responsive . NO     |
| 11.1.2.1 Advice the<br>client to request an<br>endorsement of<br>his/her Marriage<br>Certificate from the<br>Local Civil Registry<br>Office (LCRO)<br>where the Marriage<br>was registered to<br>PSA. |  |                      |                     |
| 11.1.3 In case the<br>image of the<br>marriage document<br>from the CRS<br>Database is<br>blurred, Releaser/<br>Care Officer to<br>explain to the client<br>the quality of the<br>printed document.   |  |                      |                     |
| Reminder:                                                                                                    |  |                      |                     |
| § The client<br>must be<br>given an<br>option to<br>have a<br>clearer<br>copy of the<br>marriage<br>document<br>through re-<br>scanning<br>of the<br>image.                                           |  |                      |                     |
| 11.1.3.1 If the client<br>agreed to have the<br>requested marriage<br>document be<br>subjected to re-                                                                                                 |  |                      |                     |

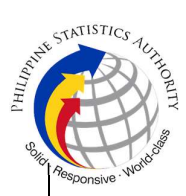

|                                                               |                                                                                                    | I | 1 | l Sid | A   |
|---------------------------------------------------------------|----------------------------------------------------------------------------------------------------|---|---|-------|-----|
|                                                               | scanning, Care<br>Officer to inform the<br>client on the re-<br>scheduled date of<br>release.                                                                            |   |   |       | rde |
|                                                               | 11.2 Require the client to sign the "Received by" portion and indicate the date of receipt at the back of the AF.                                                        |   |   |       |     |
|                                                               | 11.3 Ensure to<br>write in PRINT the<br>name of the client,<br>the type of ID<br>presented, ID<br>number, releasing<br>window number<br>and date and time<br>of release. |   |   |       |     |
|                                                               | 11.4 Stamp the OR<br>as "RELEASED"<br>and indicate the<br>date of release.                                                                                               |   |   |       |     |
|                                                               | 10.5 Affix the<br>initials of the<br>Releaser in the OR.                                                                                                    |   |   |       |     |
|                                                               | 11.6 Release the<br>requested<br>document to the<br>client.                                                                                                    |   |   |       |     |
|                                                               | 11.7 Attached all<br>the requirements:<br>QTN, CRS<br>Appointment Slip (if<br>printed),<br>Authorization<br>Letter/SPA/                                                  |   |   |       |     |
| <pre>§ First Time Jobseeker sign in the control logbook</pre> | Affidavit and photocopies of valid IDs to the AF.                                                                                                    |   |   |       |     |

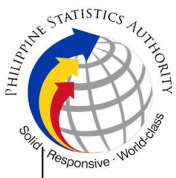

|                  | <u>For first time</u><br>Jobseeker:                                               | ro Mespe |
|------------------|-----------------------------------------------------------------------------------|----------|
|                  | 10.8 Require the<br>First Time<br>Jobseeker to sign<br>in the control<br>logbook. |          |
| TOTAL PROCESSING | TIME: THREE (3) HO                                                                |          |

## Special Cases/Situations:

In the event that after verfication, there are special cases/situations that needs to be addressed/resolved first by the concerned Back-End Processing Unit the following processes will take place:

1) Outlet's RSO to log the problem to the CRS Help Desk System (HDS) with the following information:

- Image ID No.
- Transaction Number
- Complete details of the request
- Description of the problem

2) RSO to wait for the notification from the HDO if the image is okay and ready for printing.

3) In case the situation cannot be resolved within the day, RSO to inform the TL and OS.

4) TL to inform the client on the situation and on the re-scheduled date of release.

## REMINDER:

Copy issuance of marriage documents that fall under special cases/situations require several actions/steps that need to be undertaken outside of the Civil Registry System Outlet to be able to deliver the requested document to the client. In this connection the Service Classification is changed from **SIMPLE** to **COMPLEX**.

| SITUATION                                                                               | ACTION                                                                                                    | LOCATION | REMARKS |
|-----------------------------------------------------------------------------------------|----------------------------------------------------------------------------------------------------|----------|---------|
| 1. Copy of marriage<br>record from the CRS<br>Database have extra<br>or excess page(s). | <ol> <li>The copy of the marriage record that have extra or excess page(s) are not to be printed and issued to the clients.</li> <li>RSO to log the problem to the CRS Help Desk System (HDS) with the following information:</li> <li>Image ID No.</li> </ol> |          |         |

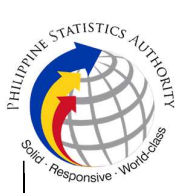

| - Transaction Number<br>- Complete details of<br>the request<br>- Description of the<br>problem                                                                                                    |                                                       |  |
|----------------------------------------------------------------------------------------------------|-------------------------------------------------------|--|
| 1.1.2 RSO to wait for<br>the notification from the<br>HDO if the image is<br>okay and ready for<br>printing.                                                                                                    |                                                       |  |
| <ul><li>1.2 In case the situation cannot be resolved within the day, RSO to inform the TL and OS.</li><li>1.2.1 TL to inform the</li></ul>                                                                                                    | Help Desk Officer<br>Unisys Managed<br>Services Corp. |  |
| client on the situation<br>and on the rescheduled<br>date of release.<br>1.3 RSO to tag the                                                                                                    |                                                       |  |
| request for re-scanning<br>in the RV Tracking<br>System.<br>1.4 Document is for<br>pull-out from the<br>Archive for re-scanning<br>and other related<br>processes.<br>1.5 Outlet to wait for the<br>re-scanned image to be<br>uploaded to the CRS<br>Database. |                                                       |  |
| 1.6 RSO to print the re-<br>scanned image in CRS<br>Security Paper<br>(SECPA).                                                                                                    | Civil Register<br>Management<br>Division (CRMD)       |  |
|                                                                                                    |                                                       |  |

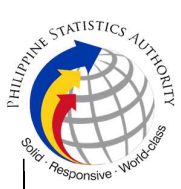

| 2. RSO after logging<br>the details based on<br>the application form,<br>found another image<br>of the marriage<br>record from the CRS<br>Database even with<br>the correct index<br>details (mismatched<br>Image) | <ul><li>2. The mismatched image should not be printed.</li><li>2.1 RSO to log the problem to the CRS Help Desk System (HDS) with the following information:</li></ul>                                                                                                    | <i>Help Desk Officer</i><br>Unisys Managed<br>Services Corp.                                    |  |
|----------------------------------------------------------------------------------------------------|----------------------------------------------------------------------------------------------------|-------------------------------------------------------------------------------------------------|--|
|                                                                                                    | <ul> <li>Image ID No.</li> <li>Transaction Number</li> <li>Complete details of<br/>the request</li> <li>Description of the<br/>problem</li> </ul>                                                                                                    |                                                                                                 |  |
|                                                                                                    | 2.1.2 RSO to wait for<br>the notification from the<br>HDO if the image is<br>okay and ready for<br>printing.                                                                                                    |                                                                                                 |  |
|                                                                                                    | 2.2 In case the situation<br>cannot be resolved<br>within the day, RSO to<br>inform the TL and OS.                                                                                                    |                                                                                                 |  |
|                                                                                                    | 2.2.1 TL to inform the client on the situation and on the rescheduled date of release.                                                                                                    |                                                                                                 |  |
|                                                                                                    | <ul> <li>2.3 RSO to tag the request for re-scanning in the RV Tracking System.</li> <li>2.4 Document is for pull-out from the Archive for re-scanning and other related processes.</li> <li>2.5 Outlet to wait for the re-scanned image to be uploaded to the CRS Database.</li> <li>2.6 RSO to print the re-</li> </ul> | Production and<br>Maintenance Unit<br>(PMU),<br>Civil Register<br>Management<br>Division (CRMD) |  |
|                                                                                                    | scanned image in CRS                                                                                                    |                                                                                                 |  |

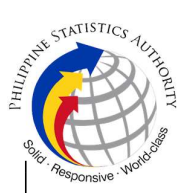

|                                                                                 | Security Paper<br>(SECPA).                                                                                                    |                                                       |  |
|---------------------------------------------------------------------------------|----------------------------------------------------------------------------------------------------|-------------------------------------------------------|--|
| 3. Image of the marriage record from the CRS Database is inverted or defective. | 3. The inverted/defective image should not be printed.                                                                                                    |                                                       |  |
|                                                                                 | 3.1 RSO to log the<br>problem to the CRS<br>Help Desk System<br>(HDS) with the following<br>information:                                                                                      | Help Desk Officer<br>Unisys Managed<br>Services Corp. |  |
|                                                                                 | <ul> <li>Image ID No.</li> <li>Transaction Number</li> <li>Complete details of<br/>the request</li> <li>Description of the<br/>problem</li> </ul>                                             |                                                       |  |
|                                                                                 | 3.1.2 RSO to wait for<br>the notification from the<br>HDO if the image is<br>okay and ready for<br>printing.                                                                                  |                                                       |  |
|                                                                                 | 3.2 In case the situation<br>cannot be resolved<br>within the day, RSO to<br>inform the TL and OS.                                                                                            |                                                       |  |
|                                                                                 | 3.2.1 TL to inform the client on the situation and on the rescheduled date of release.                                                                                                    |                                                       |  |
|                                                                                 | <ul> <li>3.3 RSO to tag the request for re-scanning in the RV Tracking System.</li> <li>3.4 Document is for pull-out from the Archive for re-scanning and other related processes.</li> </ul> | Civil Register<br>Management<br>Division (CRMD)       |  |
|                                                                                 | 3.5 Outlet to wait for the re-scanned image to be                                                                                                    |                                                       |  |

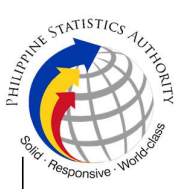

|                                                                                                    | uploaded to the CRS<br>Database.<br>3.6 RSO to print the re-<br>scanned image in CRS<br>Security Paper<br>(SECPA).                                                                                                    |                                                       |  |
|----------------------------------------------------------------------------------------------------|----------------------------------------------------------------------------------------------------|-------------------------------------------------------|--|
| 4. Image of the<br>marriage record from<br>the CRS Database is<br>corrupted or<br>decrypted (error in<br>viewing the image). | <ul> <li>(SECPA).</li> <li>4. The corrupted/decrypted image should not be printed.</li> <li>4.1 RSO to log the problem to the CRS Help Desk System (HDS) with the following information:</li> <li>-Image ID No.</li> <li>-Transaction Number</li> <li>-Complete details of the request</li> <li>-Description of the problem</li> <li>4.1.2 RSO to wait for the notification from the HDO if the image is okay and ready for printing.</li> <li>4.2 In case the situation cannot be resolved within the day, RSO to inform the TL and OS.</li> <li>4.2.1 TL to inform the client on the situation and on the rescheduled date of release.</li> <li>4.3 RSO to tag the request for re-scanning in the RV Tracking System.</li> <li>4.4 Document is for pull-out from the Archive for re-scanning</li> </ul> | Help Desk Officer<br>Unisys Managed<br>Services Corp. |  |

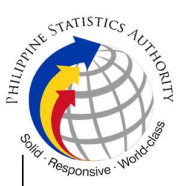

|                                                                                                    | <ul> <li>and other related processes.</li> <li>4.5 Outlet to wait for the re-scanned image to be uploaded to the CRS Database.</li> <li>4.6 RSO to print the rescanned image in CRS Security Paper (SECPA).</li> </ul>                                                                                                    | Production and<br>Maintenance Unit<br>(PMU),<br>Civil Register<br>Management<br>Division (CRMD) |  |
|----------------------------------------------------------------------------------------------------|----------------------------------------------------------------------------------------------------|-------------------------------------------------------------------------------------------------|--|
| 5. Image of the<br>marriage document<br>from the CRS<br>Database is blurred<br>(or with unreadable<br>entries) | <ol> <li>5. Blurred copies of<br/>document/s from the<br/>CRS database, if<br/>possible, should not be<br/>issued to clients and<br/>must undergo re-<br/>scanning.</li> <li>5.1 RSO to log the<br/>problem to the CRS<br/>Help Desk System<br/>(HDS) with the following<br/>information:</li> <li>Image ID No.</li> <li>Transaction Number</li> <li>Complete details of<br/>the request</li> <li>Description of the<br/>problem</li> <li>5.1.2 RSO to wait for<br/>the notification from the<br/>HDO if the image is<br/>okay and ready for<br/>printing.</li> <li>5.2 In case the situation<br/>cannot be resolved<br/>within the day, RSO to<br/>inform the TL and OS.</li> <li>5.2.1 TL to inform the<br/>client on the situation<br/>and on the rescheduled<br/>date of release.</li> </ol> | Help Desk Officer<br>Unisys Managed<br>Services Corp.                                           |  |

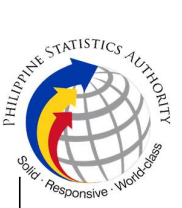

|                                                                                     | <ul> <li>5.3 RSO to tag the request for re-scanning in the RV Tracking System.</li> <li>5.4 Document is for pull-out from the Archive for re-scanning and other related processes.</li> <li>5.5 Outlet to wait for the re-scanned image to be uploaded to the CRS Database.</li> <li>5.6 RSO to print the re-scanned image in CRS Security Paper (SECPA)</li> <li>REMINDER:</li> <li>§ The client must be given an option to request for a clearer copy of the document from the concerned LCRO.</li> </ul>                            | Production and<br>Maintenance Unit<br>(PMU),<br>Civil Register<br>Management<br>Division (CRMD)                                                              |  |
|-------------------------------------------------------------------------------------|----------------------------------------------------------------------------------------------------|----------------------------------------------------------------------------------------------------|--|
| 6. Image of the<br>marriage document<br>has incorrect index in<br>the CRS Database. | <ul> <li>6. All marriage images with incorrect indices must be updated and submitted for correction.</li> <li>6.1 RSO to report and to submit the necessary index correction through the use of Vital Event (F6) function of the CICA System.</li> <li>6.2 In the event that the index correction has not yet been approved, RSO to log the request to the CRS Help Desk System for follow up.</li> <li><u>REMINDER:</u> § It is only after the request for index correction has been approved that the RSO can command the</li> </ul> | Production and<br>Maintenance Unit<br>(PMU), Civil Register<br>Management<br>Division (CRMD)<br><i>Help Desk Officer</i><br>Unisys Managed<br>Services Corp. |  |

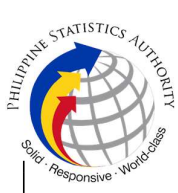

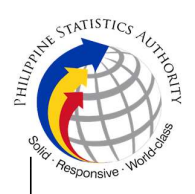

| Production and Maintenance Unit |   |
|---------------------------------|---|
| (PMU).                          |   |
| 7.6 RSO to print the            |   |
| result of the manual            |   |
| verification in CRS             |   |
| Security Paper                  |   |
| (SECPA).                        |   |
|                                 | 1 |

TOTAL PROCESSING TIME: SEVEN (7) WORKING DAYS